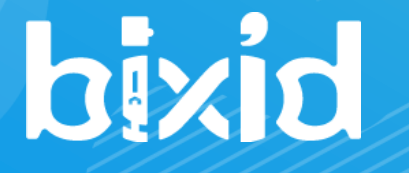

# アカウント・運用体制構築マニュアル ~ 一般企業用~

#### 社内でご自身のみの単独利用であれば、 現時点で当マニュアルは不要です

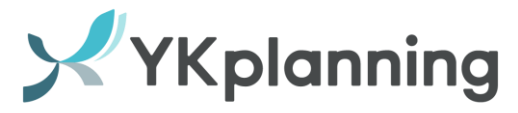

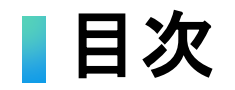

#### 1.データの全体構成

#### 2.アカウントと組織の構造 = 利用者の情報

#### 3.データの共有範囲

4.1人目のアカウントの登録方法

#### 5.2人目以降のアカウントの登録方法

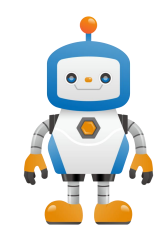

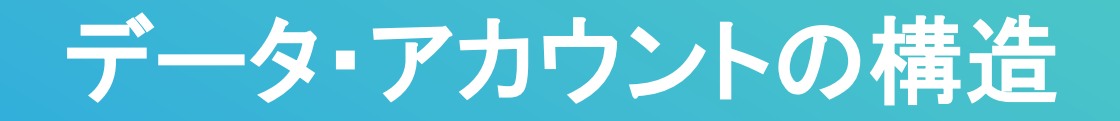

■データの全体構成

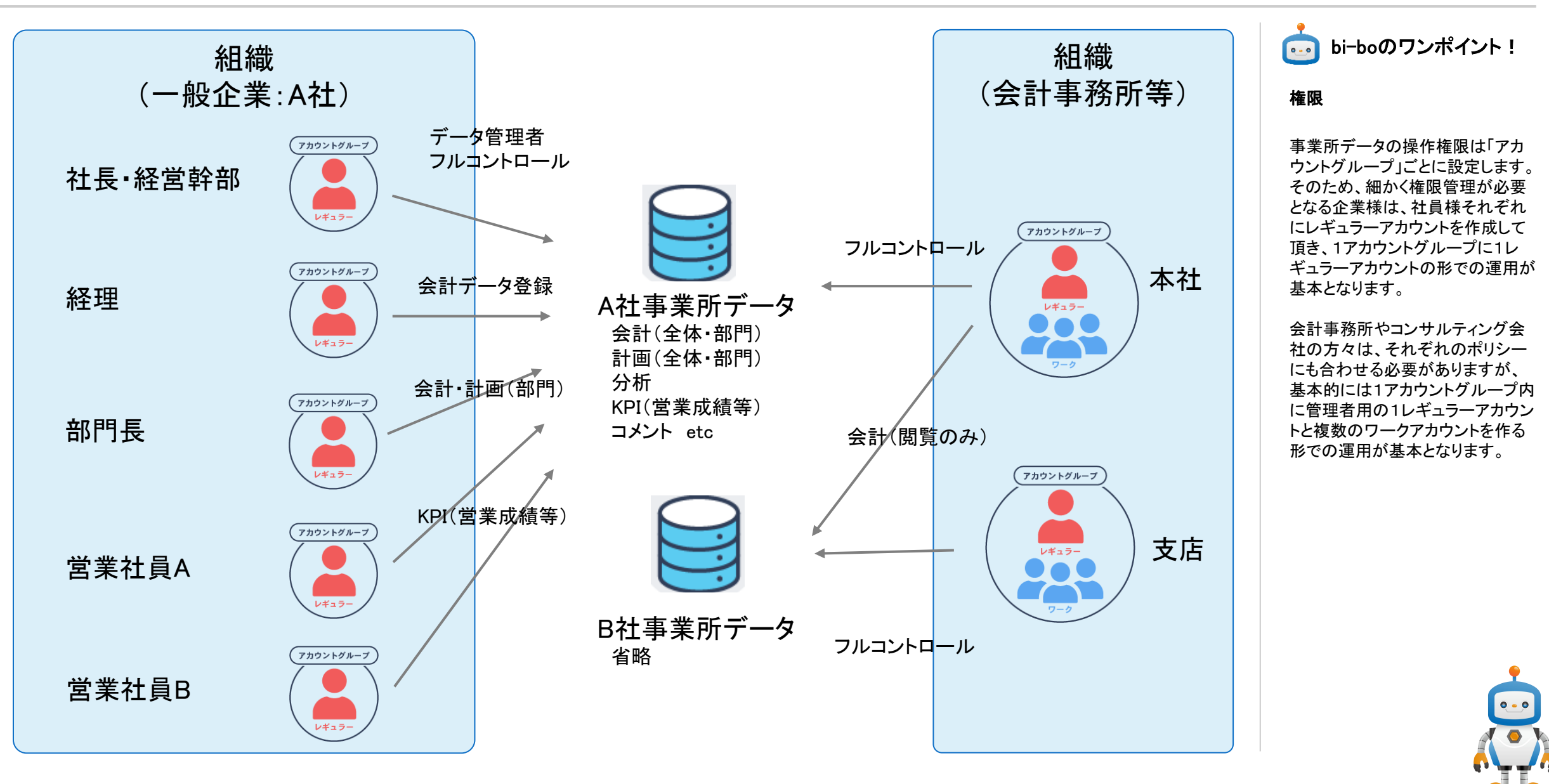

## アカウント構造 = 利用者自身の情報

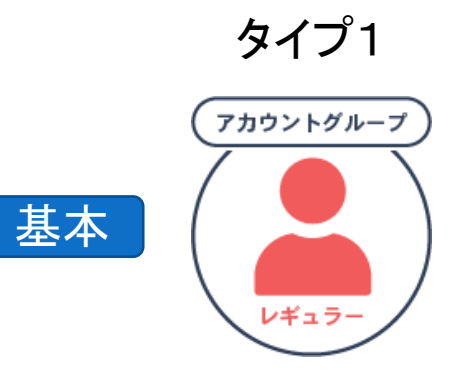

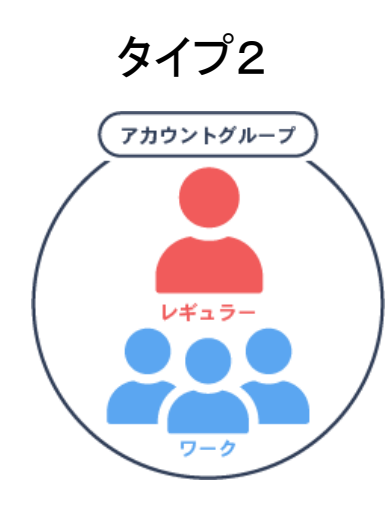

■アカウントグループ
 ①1レギュラーアカウントに対して1グループが自動作成(1対1)
 ②操作権限等を共有する運命共同体

■レギュラーアカウント
 ①「アカウントの作成」をすると作られる一般的に言うアカウント
 ②アカウントグループの管理者

- ■(任意)ワークアカウント
- ①レギュラーアカウントのみが追加・管理・削除可能

②レギュラーアカウントの管理者権限以外は同じ権限の作業用アカウント

- ③アカウントを使いまわすことなく、利用者ごとにアカウントを用意可能
- =追加するだけで、自分が現在出来ている状態のまま追加設定等せずに すぐに利用してもらうことが可能

※権限が同じ動作になるため、一般企業の方が使うケースは少ない

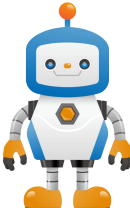

4

## 組織構造 = 利用者の所属団体の情報

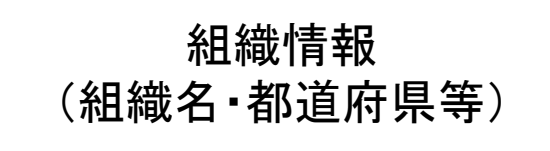

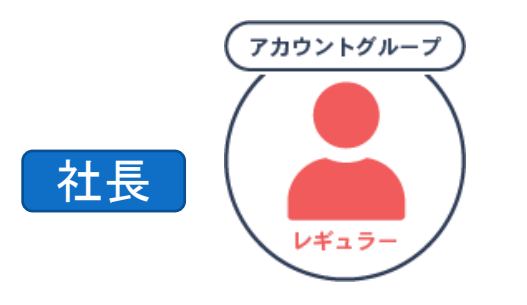

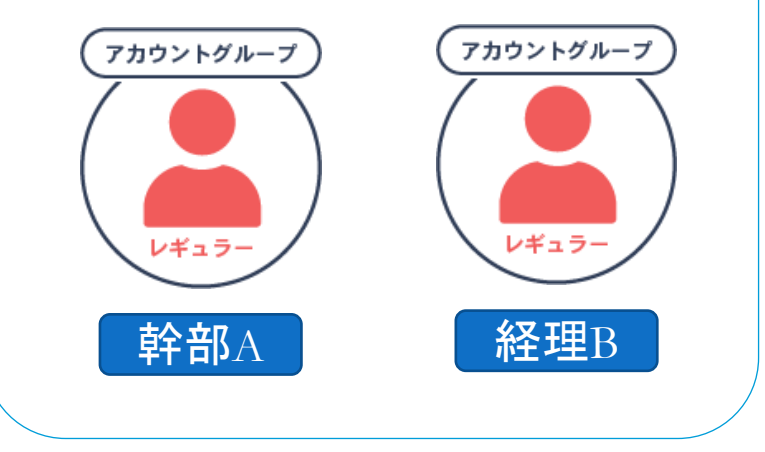

#### ■組織情報

アカウントグループは、必ず、どれかの「組織」に所属する必要があります ①組織とは、正に自分が所属する企業のこと ②組織は、アカウントグループをまとめて管理する役割を持つ =利用される皆様が円滑な情報共有と必要以上の情報公開を避けるため、 「社内(同僚)と社外」を正しく認識できるようにする仕組み

#### ■組織管理者

最初にbixidの利用を開始する人が組織情報を登録し、組織管理者になる ※あとで適切な人に役割を交代することは可能。複数人可能。

#### ■注意事項

bixidのアカウントを作成する時には、すでに他の社員がbixidの運用を 開始していないかを確認

- → アカウントグループや組織がバラバラになる可能性
- → 情報共有やデータの公開範囲を適切に管理できなくなる

少なくとも、"本格的に運用を開始する前"には確認しましょう

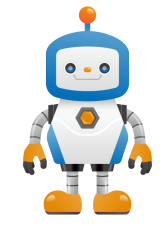

#### 「データの共有範囲

bixidで運用する事業所(企業)ごとの本体データは、組織やアカウントグループの外に独立して管理 接続する権利をアカウントグループに与えることで接続・操作することが可能

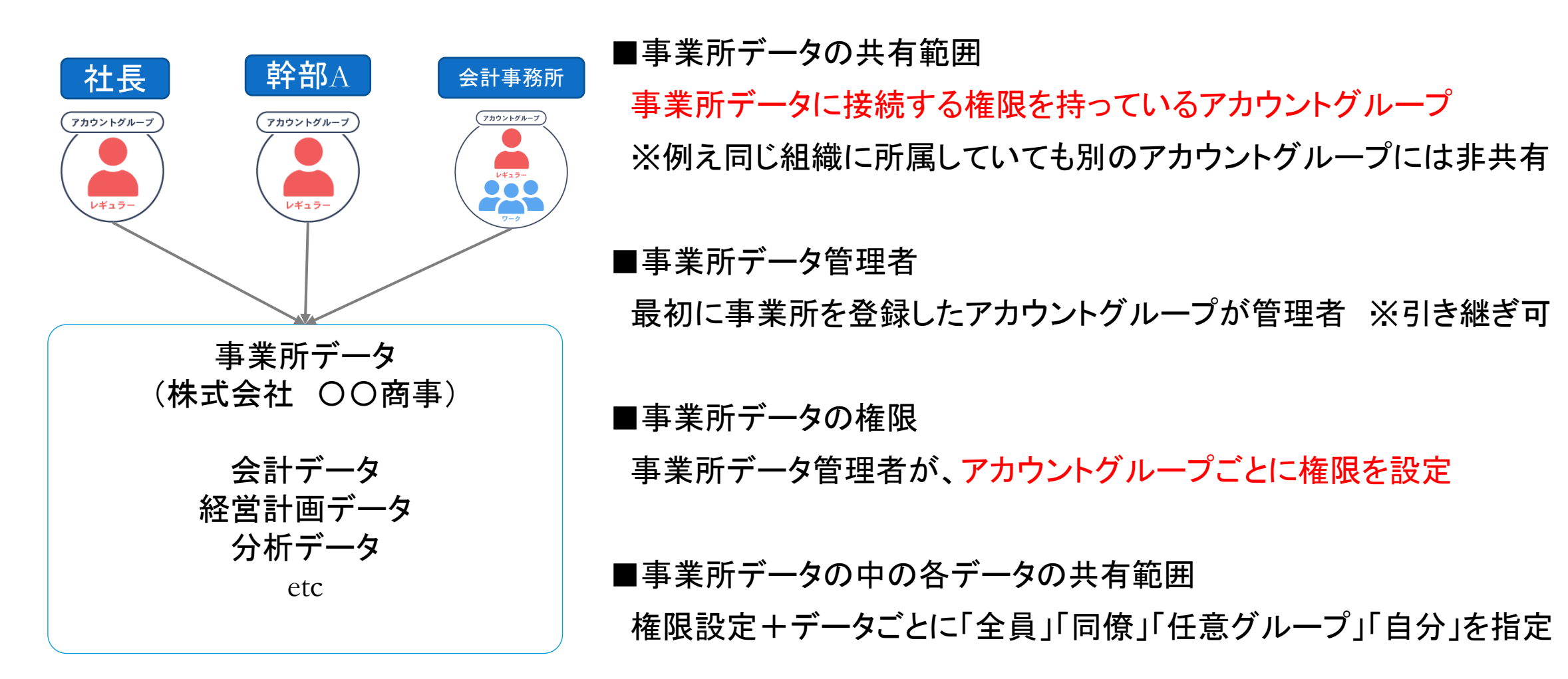

おさらい)データの全体構成

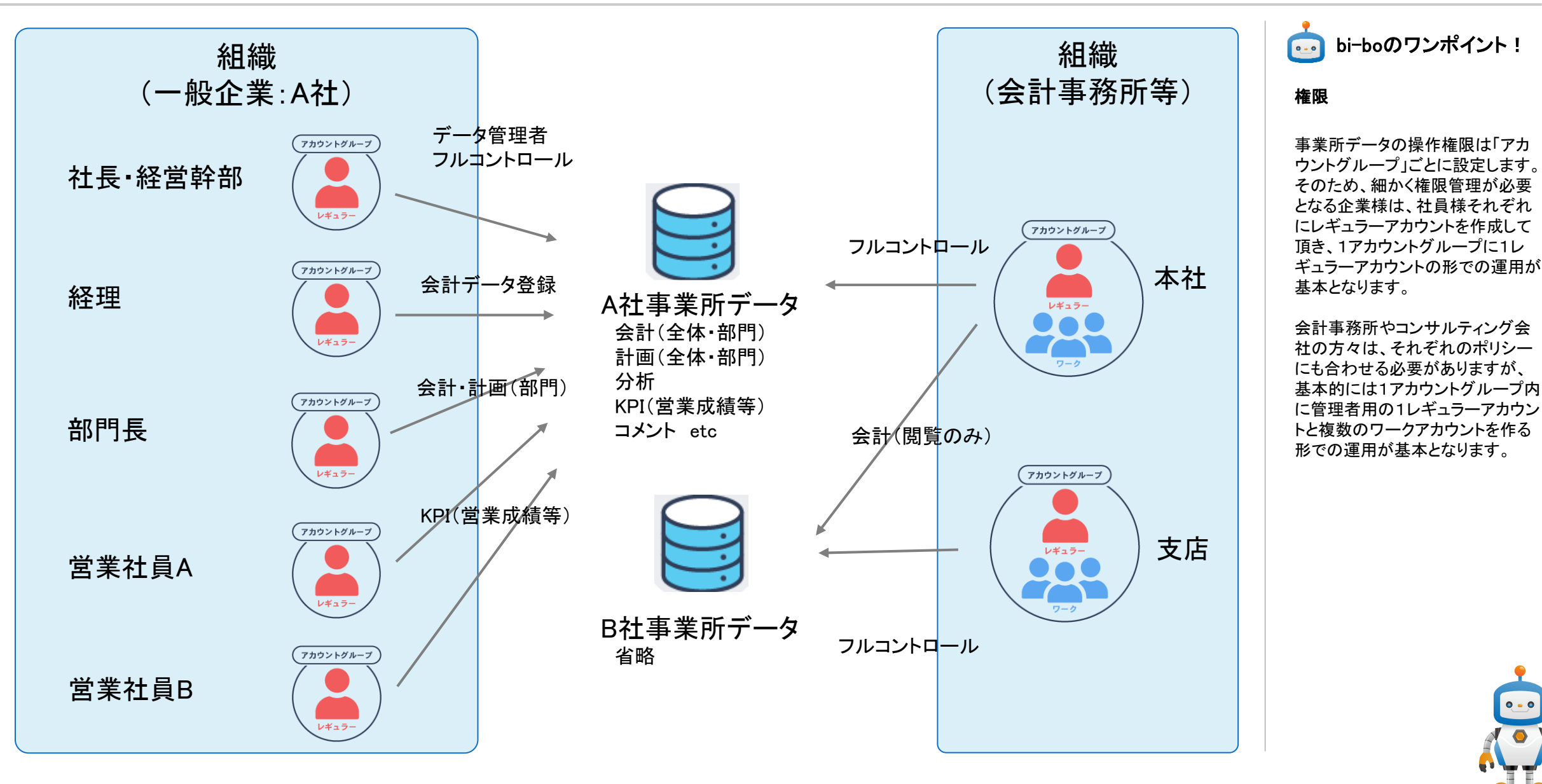

#### 1人目のアカウントの登録方法 ※社内で一番最初に利用を開始する人

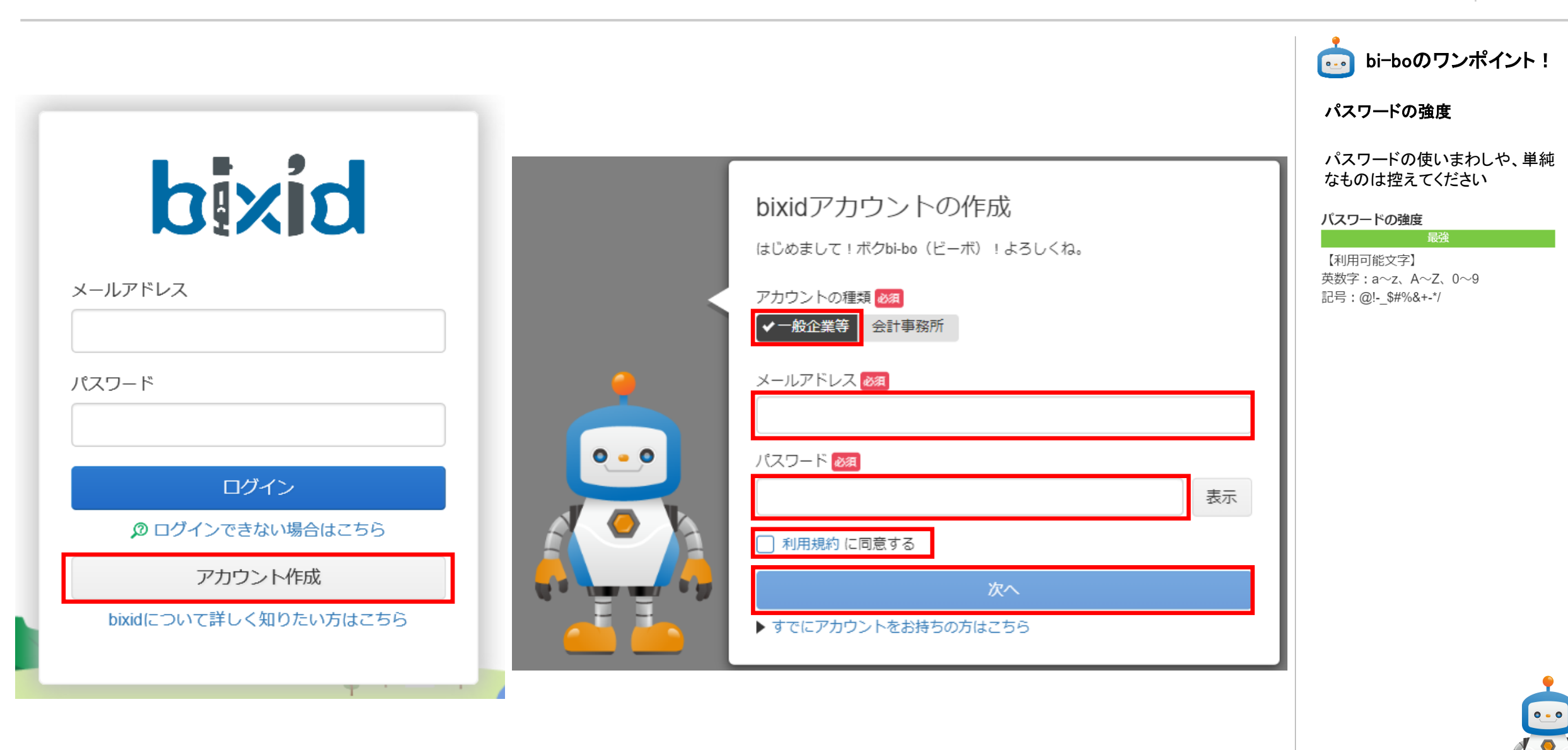

#### ▲1人目のアカウントの登録方法 ※社内で一番最初に利用を開始する人

| <b>アカウン</b><br>この時点では<br>メールの内容(<br>こちらからメ<br>それでもメ | <ul> <li>トの申請受付</li> <li>登録は未完了です。</li> <li>第応【本登録のご案内】メールを送信しました。</li> <li>第つて、30分以内に本登録を進めてください。</li> <li>はd.net】からメールが届かない場合</li> <li>ールを再送信してください。</li> <li>ールが届かない場合は ② こちら</li> </ul> |         |   | bi-boのワンポイント!     メールが届かない場合     メールの受信制限を設定されてい     る場合は     bi-bo@bixid.net     からのメールを受信可能に設定し     てください。     登録したメールアドレスにメールが     周期をは |
|-----------------------------------------------------|----------------------------------------------------------------------------------------------------|---------|---|----------------------------------------------------------------------------------------------------|
|                                                     | 【bixid】本登録のご案内 > GEFレイ×                                                                                                    | •       | Ø | 見当たらない場合は、<br>迷惑メールフォルダなども確認して<br>みてください。                                                                                                  |
|                                                     | bi-bo@bixid.net<br>To 自分 ▼<br>このたびは、bixidのご利用申請を頂き、誠にありがとうございます。<br>以下のURLより本登録を続行してください。<br>https://apps.bixid.net/auth/AppReq/Application/                                                | \$<br>• | : |                                                                                                    |
|                                                     | 本URLは、2019/10/29 19:56まで有効です。<br>この日時を過ぎた場合は、再度利用申請を行ってください。<br>※当メールアドレスは、送信専用となっており、ご返信頂いてもお答えできません<br>…<br>[メッセージの一部が表示されています] <u>メッセージ全体を表示</u>                                         |         |   |                                                                                                    |

10

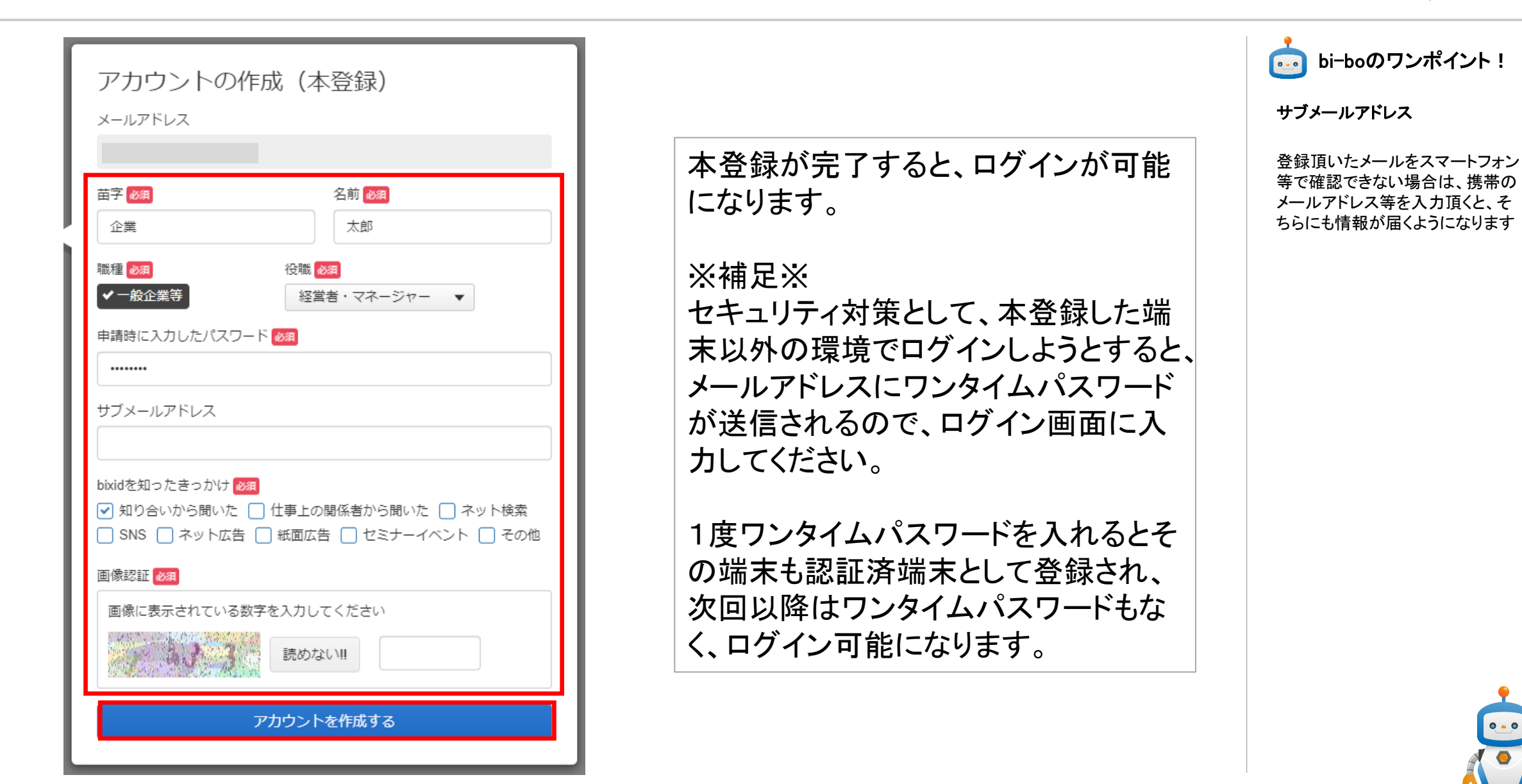

#### 1人目のアカウントの登録方法 ※社内で一番最初に利用を開始する人

お持ちの場合

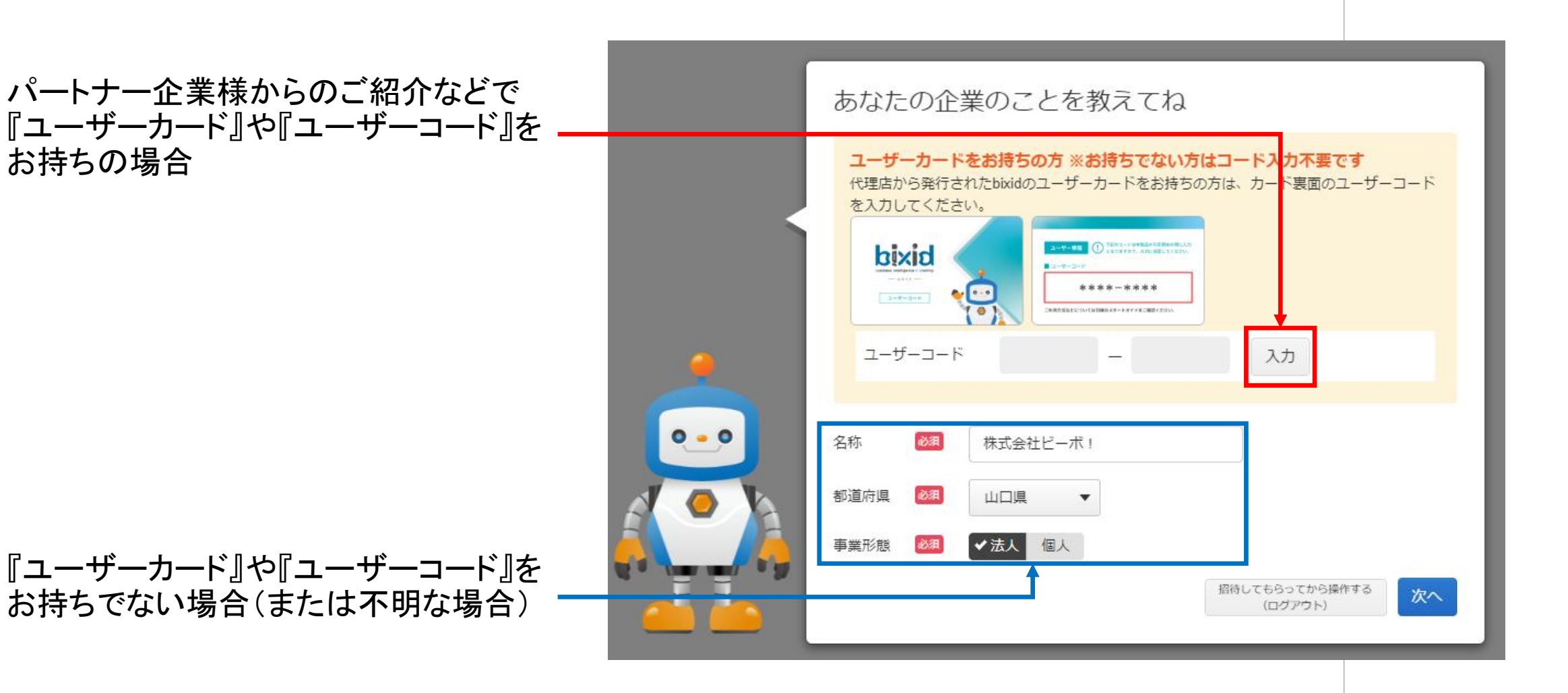

bi-boのワンポイント!

0-0

#### 現在の状態

お1人で利用される場合のアカウント設定は以上で完了です。 ここまでの設定で、以下の図の状態が作られます。

今後、社内で2人目の利用を開始したり、会計事務所の方といった外部の方は 「招待」という仕組みを使って、お客様が登録しているここに関連付けをしていきます。 事業所データの初期設定に進みましょう。

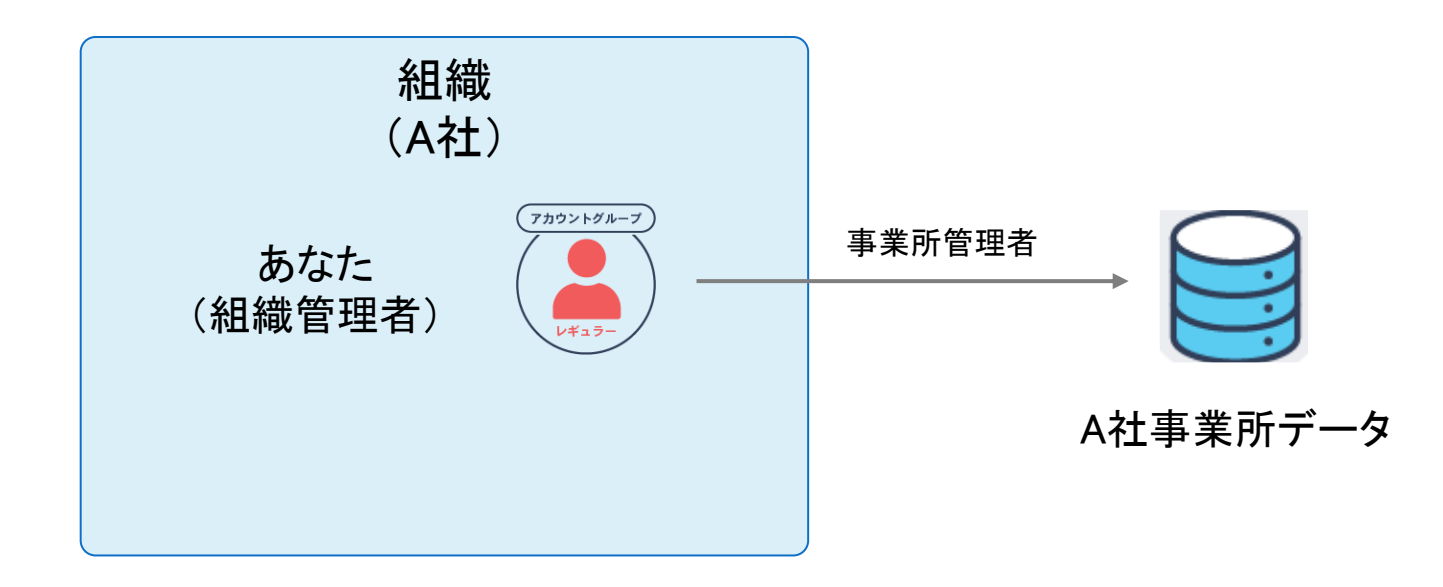

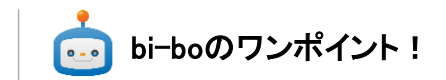

#### 組織管理者

組織内のアカウントを調整したり する権限を持ちます。 今後、2人目以降の方に引き継い だり、複数人が管理者になることも できます。

事業所管理者

これからデータを入れて運用する 事業所の管理権限を持ちます。 今後、2人目以降の方を招待する 場合に引き継ぐこともできます。

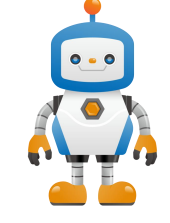

0-0

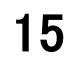

社内で2人目以降のアカウントを登録する場合は、最初にアカウントを登録した人の 操作によって実施していただくようお願いします。

まずは、「招待する事業所データ」のルーム(部屋)に入ってください。

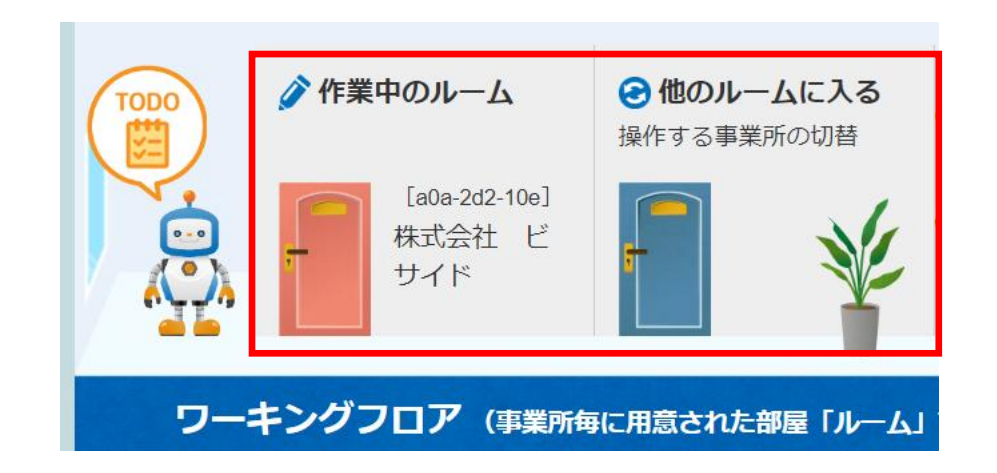

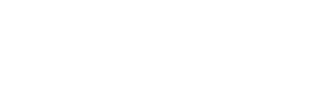

bi-boのワンポイント!

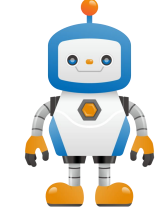

[設定] - [接続アカウントの管理]メニューをクリックします。

※事業所データの状態によっては、初期セットアップや運用アシストが起動する場合 があります。

| 切換 😢 運用アシスト     | ⑦ 旧メニュー                  | に戻す 作業モード 🔻  | 🗒 ToDo <u>残16件</u> 🔒 bixid 太郎 ▾ |
|-----------------|--------------------------|--------------|---------------------------------|
| 🗐 会計帳票 🛗 月次分析 🖉 | 🛿 決算分析 🛞 資金繰り <u>╢</u> 🏭 | 経営計画 🏠 データ連携 | ☆ 設定                            |
|                 |                          |              | 基本・契約                           |
|                 |                          |              | 事業所情報                           |
|                 | 現在のプラン                   | 接続アカウントグノ    | 却幼桔胡の管理                         |
| 2月 3月 決算        | プロフェッショナル 🔐              | 経営者 従業員 支    |                                 |
| 2+1             | ライセンス じ                  | 2 1          | 催哦                              |
| 注入              | ◎料金プラン                   |              | 接続アカウントの管理                      |
|                 |                          |              |                                 |

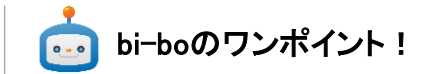

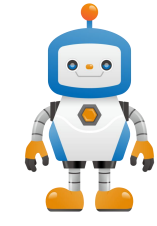

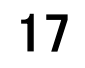

bi-boのワンポイント!

当該事業所に接続できるアカウントグループの権限操作や接続解除ができる メニューです。ここから、招待をしていきます。

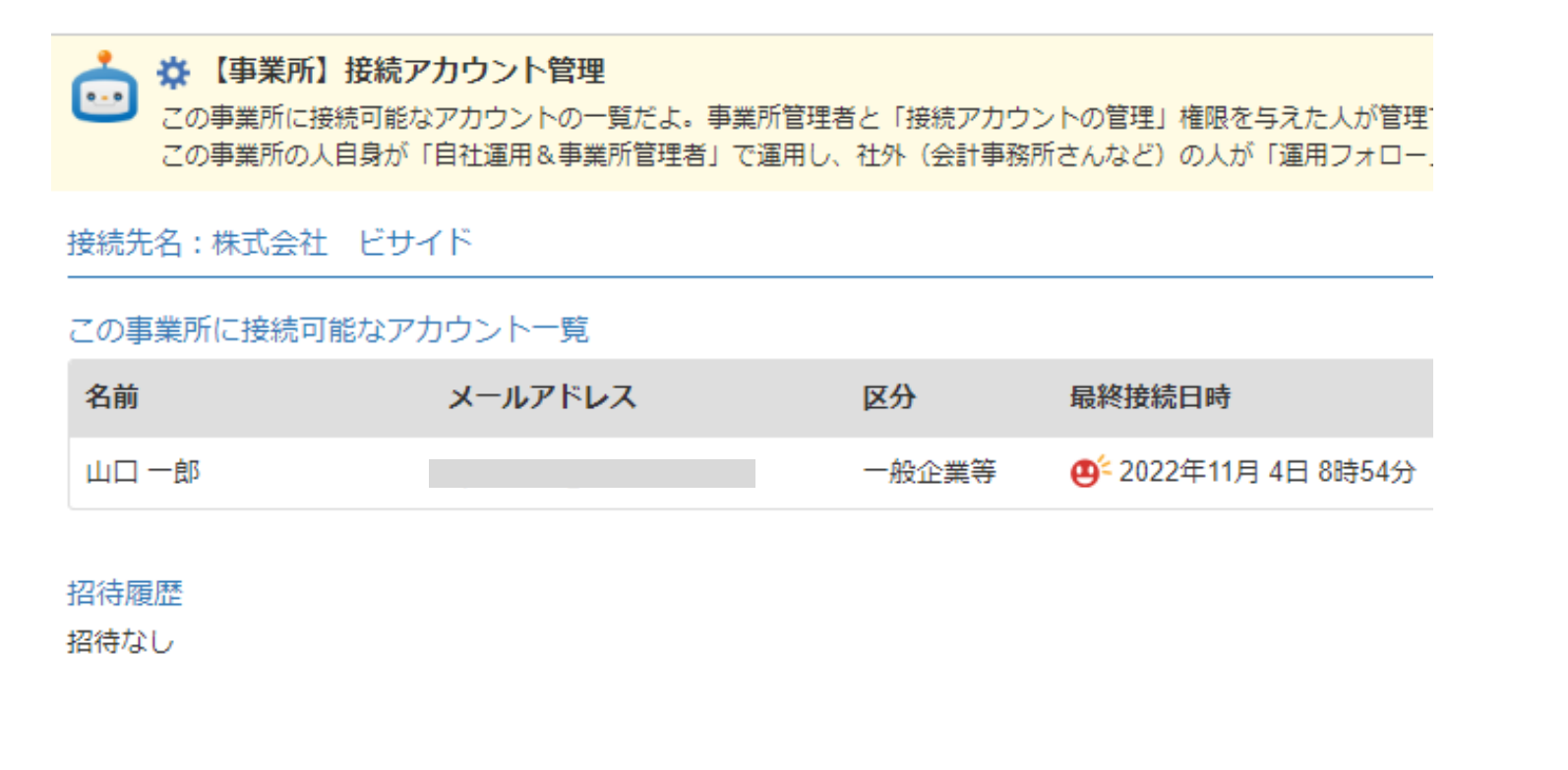

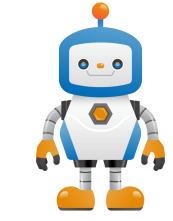

+ 他の人を招待(他の人がこの事業所に接続できるようにする)

招待相手「同僚(社内の人)」を選択し、全ての項目を設定して招待をします。 当該メールアドレスに招待メールが届くので、メールの内容に沿って進めてもらえば完 了です。

| ◆同僚(社内の人) 社外の人        | 権限の設定の      |                        |
|-----------------------|-------------|------------------------|
| 2待先メールアドレス <b>8</b> 月 | 経理設定・会計マスタ  | 禁止 問覧 / 登録             |
| xxxx@xxxx.co.jp       | データ登録       | 禁止 ✓ 登録                |
| 2待先メールアドレス確認 酸目       | データチェック     | 禁止 確認 ✓ チェック実行         |
| xxxx@xxxxx.co.jp      | タイムライン      | 奈止 く問覧                 |
| ai体现化 の               | 合計残高帳票      | 禁止 制限付閲覧 ✔問題           |
| 社内の経営者                | ↓ 仕訳明細想票    | 禁止 制限付問題 ✔ 問題          |
| 「株式線道水小川小洋北」 の        | 分析帳票        | 禁止 ✔ 閲覧                |
| 引き継ぐ引き継がない            | 資金繰り管理      | 禁止 登録 ✔7ルコントロール        |
|                       | 经常計画        | 禁止 問覧 登録 ✔ フルコントロール    |
|                       | KPI,管理項目    | 禁止 問覧 追加 ✔ フルコントロール    |
|                       | データ送信(金融機関) | 禁止 閲覧 登録 ✓送信           |
|                       | 接続アカウントの管理  | 禁止 登録 ✔招待送信            |
|                       | 部門情報 ወ      | 禁止 ノ作可 ノ全部門 特定アルア 特定部門 |

©YKplanning Inc. All rights reserved.

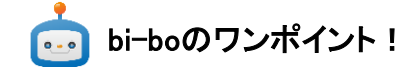

#### 事業所管理者の引継ぎ

招待相手に事業所データの管理者 になってもらいたい場合に「引き継 ぐ」を選択します。

権限ヘルプ

https://bixid.net/Help/Index/corp\_5

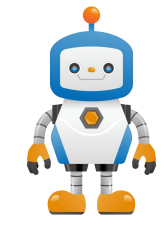

#### 現在の状態

ここまでの設定で、以下の状態が作られます。 他の社員の方も追加する場合は同様の手順で実施していきます。

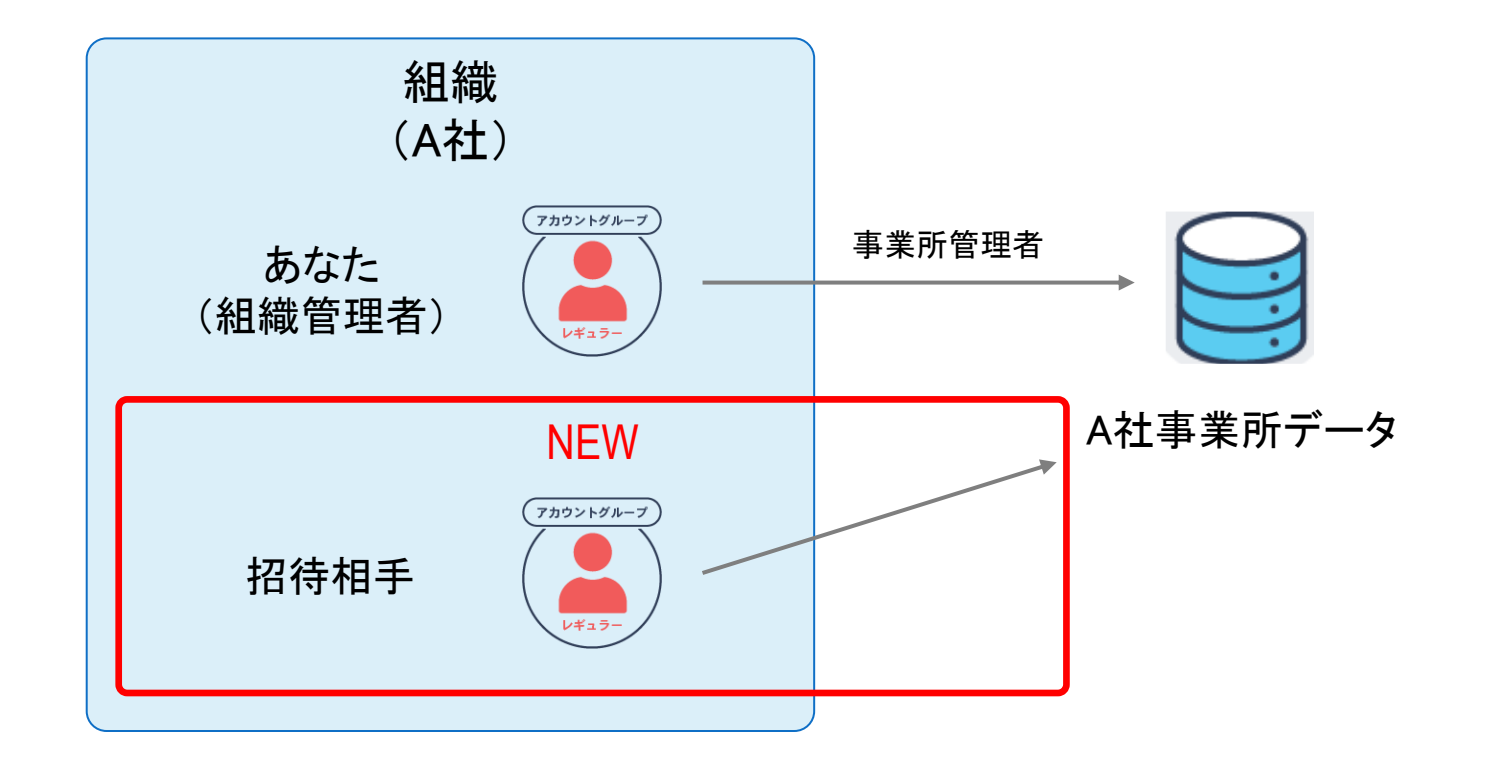

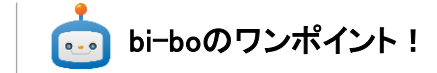

組織管理者

組織内のアカウントを調整したり する権限を持ちます。 今後、2人目以降の方に引き継い だり、複数人が管理者になることも できます。

事業所データ管理者

これからデータを入れて運用する 事業所の管理権限を持ちます。 今後、2人目以降の方を招待する 場合に引き継ぐこともできます。

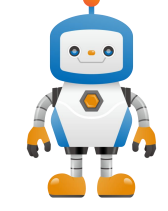